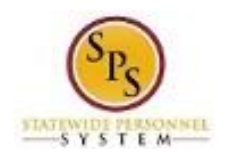

### Cancel a Business Process

You can cancel a business process that you or an employee initiated if no other tasks in the business process have been completed. The Overall Status of the business process must be "In Progress."

If the Overall Status is "Successfully Completed," then you cannot cancel the business process. It can be rescinded by DBM Shared Services.

#### **Procedure:**

- 1. Enter the employee name or W number in the **Search** field.
- 2. Click the **Search**  $\bigcirc$  icon.

#### Search Results - Workday

| Search Results |                                                                                   |
|----------------|-----------------------------------------------------------------------------------|
| Categories     | Search Results 1 items                                                            |
| Common         | Common                                                                            |
| Grants         | James Garner - A (W1234567)                                                       |
| Organizations  | Prgm Mgr IV   SPS Benefits Division A   Baltimore - 301 W. Preston St<br>Employee |
| Payroll        |                                                                                   |
| People         | Tip: try selecting another category from the left to see other results            |
| Processes      |                                                                                   |
| Procurement    |                                                                                   |
| Recruiting     |                                                                                   |
| Reporting      |                                                                                   |
| Security       |                                                                                   |
| Staffing       |                                                                                   |
| All of Workday |                                                                                   |
|                |                                                                                   |
|                |                                                                                   |
|                |                                                                                   |

3. Click the employee name hyperlink.

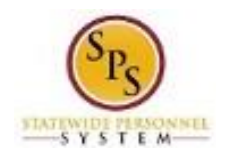

Title: Cano Functional Area: Bene Role: Emp

# Title:Cancel a Business ProcessArea:Benefits AdministrationRole:Employee Benefits Division and Agency Benefits<br/>Coordinators

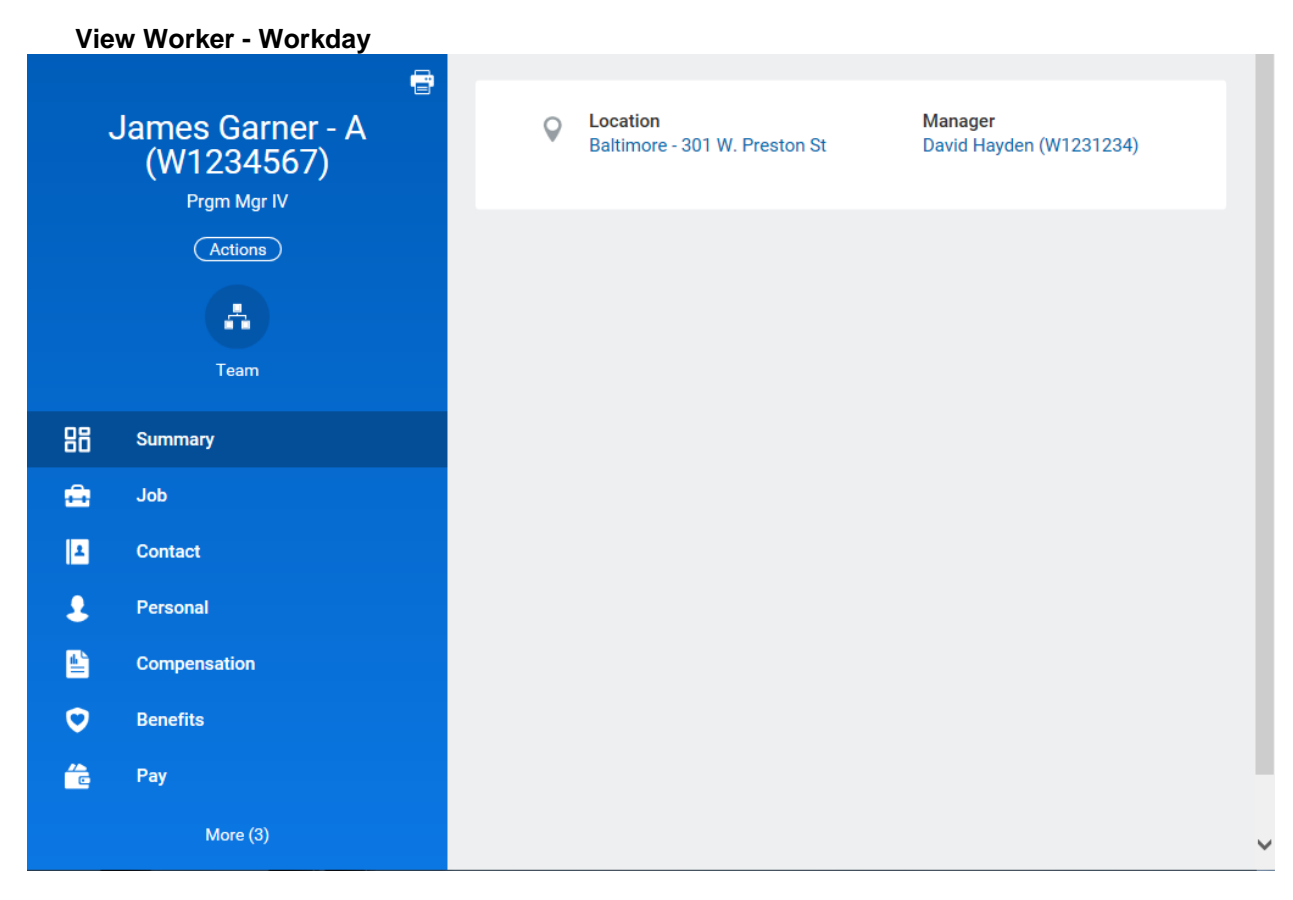

4. On the Job tab, click the **Worker History** sub-tab.

Note: You may have to click the More drop down arrow to find a complete list of options.

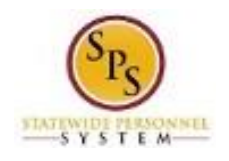

### Title:Cancel a Business ProcessFunctional Area:Benefits AdministrationRole:Employee Benefits Division and Agency Benefits<br/>Coordinators

| (W1234567)                      |                                                                                                    |                   |                        |          |         |
|---------------------------------|----------------------------------------------------------------------------------------------------|-------------------|------------------------|----------|---------|
| Prgm Mgr IV                     | View Worker History by Category                                                                                   |                   |                        |          |         |
| Actions Worker History 31 items |                                                                                                    |                   |                        |          | Ŷ Ⅲ ×   |
| <b>A</b>                        | Business Process                                                                                                  | Effective<br>Date | Initiated On           | Due Date | С       |
| Team                            | Open Enrollment Change: James Garner<br>- A (W1234567) on 01/01/2018                                              | 01/01/2018        | 10/05/2017 01:27:26 PM |          | 10/05/2 |
| Summary                         | Open Enrollment Change: James Garner<br>- A (W1234567) on 01/01/2018                                              | 01/01/2018        | 09/27/2017 03:47:59 PM |          | 09/28/2 |
| Job                             | Open Enrollment Change: James Garner<br>- A (W1234567) on 01/01/2018                                              | 01/01/2018        | 08/22/2017 03:46:07 PM |          | 09/08/2 |
| Personal                        | Benefit Change - Employee Benefits<br>Enrollment (EBD Use Only) : James<br>Garner - A (W1234567) on               | 10/02/2017        | 10/02/2017 12:47:35 PM |          | 10/05/2 |
| Benefits<br>Pay                 | Benefit Change - Employee Benefits<br>Enrollment (EBD Use Only) : James<br>Garner - A (W1234567) on<br>10/02/2017 | 10/02/2017        | 10/02/2017 12:47:35 PM |          | 10/02/2 |
| Performance                     | Dependent Event: Selena Garner - A on<br>10/02/2017                                                               | 10/02/2017        | 10/02/2017 12:29:51 PM |          | 10/02/2 |
|                                 | Benefit Change - Employee Benefits<br>Enrollment (EBD Use Only) : James<br>Garner - A (W1234567) on<br>10/01/2017 | 10/01/2017        | 10/05/2017 02:32:55 PM |          | 10/05/2 |
|                                 | Benefit Change - Employee Benefits<br>Enrollment (EBD Use Only) : James<br>Garner - A (W1234567) on               | 10/01/2017        | 10/05/2017 02:32:55 PM |          |         |

5. Click the **Related Actions and Preview** icon next to the business process you want to cancel.

Note that the status of the business process is "In Progress." We can cancel a business process that is in progress. If the status was "Successfully Completed," it may need to be rescinded by DBM Shared Services or another event may be required to correct the employee elections.

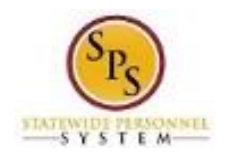

# Title:Cancel a Business ProcessFunctional Area:Benefits AdministrationRole:Employee Benefits Division and Agency Benefits<br/>Coordinators

|    | James Garner - A<br>(W1234567)<br>Prgm Mgr IV | View Worker Histo                                              | ry by Category                   |                   |                                |                                                    |                 |
|----|-----------------------------------------------|----------------------------------------------------------------|----------------------------------|-------------------|--------------------------------|----------------------------------------------------|-----------------|
|    | Actions                                       | Worker History 31 in                                           | Worker History 31 items          |                   |                                |                                                    |                 |
|    | *                                             | Business                                                       | Process                          | Effective<br>Date | Initiated                      | Dn Due Date                                        | C               |
|    | Team                                          | Open Enrollment Ch<br>- A (W1234567) on 0                      | ange: James Garner<br>11/01/2018 | 01/01/2018        | 10/05/2017 01:2                | 7:26 PM                                            | 10/05/2         |
| 38 | Summary                                       | Open Enrollment Ch                                             | ange: James Garner               | 01/01/2018        | 09/27/2017 03:4                | 7:59 PM                                            | 09/28/2         |
| ÷  | Job                                           | - A (W1234567) on U<br>Open Enrollment C                       | 11/01/2018                       |                   |                                |                                                    |                 |
| 1  | Contact                                       | - A (W1234567) on<br>Benefit Change - E                        | Actions                          |                   | Action Ev                      | rent                                               |                 |
| 2  | Personal                                      | Garner - A (W1234                                              | Benefits<br>Business Process     | Ş                 | Cancel Enrollment              | ange -<br>Popofito                                 |                 |
| 2  | Benefits                                      | Benefit Change - E                                             | Favorite                         | >                 | Hold Event                     | (EBD Use                                           |                 |
| è  | Pay                                           | Enrollment (EBD U<br>Garner - A (W1234                         | Integration IDs                  | >                 | Only) : Ja                     | mes Garner -                                       |                 |
| 6  | Performance                                   | Dependent Event: \$ 10/02/2017                                 | A (W12345<br>10/01/201           |                   | 4567) on<br>17                 |                                                    |                 |
|    |                                               | Benefit Change - Er<br>Enrollment (EBD U:<br>Garner - A (W1234 |                                  |                   | Subject                        | Benefit Event: James Gar<br>(W1234567) on 10/01/20 | rner - A<br>)17 |
|    |                                               | Benefit Change - Fr                                            |                                  |                   | Overall Status                 | In Progress                                        |                 |
|    |                                               | Enrollment (EBD U<br>Garner - A (W1234                         |                                  |                   | Initiated On<br>Effective Date | 10/05/2017 02:32:55 PM<br>10/01/2017               | I               |

6. Hover over Business Process and then click the Cancel hyperlink.

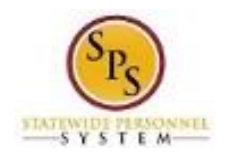

| Cancel Business Process - Wor                                | kday                                             |                                                                    |
|--------------------------------------------------------------|--------------------------------------------------|--------------------------------------------------------------------|
| ncel Enrollment                                              |                                                  |                                                                    |
| nefit Change - Employee Benefits                             | s Enrollment (EBD Use Onl                        | y) : James Garner - A (W1234567)                                   |
| 10/01/2017 (Actions)                                         |                                                  |                                                                    |
|                                                              |                                                  |                                                                    |
| ou are about to cancel the Benefit Enrollment displayed belo | ow. Click the OK push button to cancel this Bene | fit Enrollment. Click Cancel to not cancel this Benefit Enrollment |
|                                                              | ^                                                |                                                                    |
| nitiated On 10/05/2017                                       |                                                  |                                                                    |
| ubmit Elections By 11/29/2017                                |                                                  |                                                                    |
| nrollment Status Not Started                                 |                                                  |                                                                    |
| lected Coverages Ditems                                      |                                                  | S                                                                  |
| lected coverages oftenis                                     |                                                  | • •                                                                |
| Benefit Plan                                                 | Coverage                                         | Beneficiaries                                                      |
|                                                              | No Data                                          |                                                                    |
| There are a closed boosfit place                             |                                                  |                                                                    |
| enefit Elections There are no elected benefit plans.         |                                                  |                                                                    |
| Vaived Coverages 10 items                                    |                                                  | Ŷ Ⅲ ≠                                                              |
|                                                              | Plan Type                                        |                                                                    |
|                                                              |                                                  |                                                                    |
| Medical                                                      |                                                  | · · · · · · · · · · · · · · · · · · ·                              |
| Prescription                                                 |                                                  |                                                                    |
| Dental                                                       |                                                  |                                                                    |
| OK Canaal                                                    |                                                  |                                                                    |

7. Scroll down if necessary.

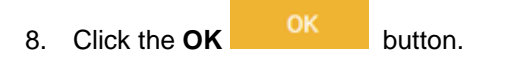

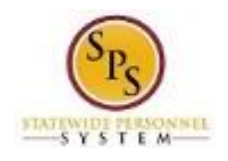

| Event Canceled - Workday                                                                                   |                           |                         |   |                |  |  |  |  |
|----------------------------------------------------------------------------------------------------|---------------------------|-------------------------|---|----------------|--|--|--|--|
| Cancel Enrollment Confirmation<br>Benefit Change - Employee Benefits<br>(W1234567) on 10/01/2017 (Actions) | s Enrollment (EBD Use Or  | nly) : James Garner - A |   | XII 📑          |  |  |  |  |
| You have successfully canceled the following Benefit Enrollm                                               | ient.                     |                         |   |                |  |  |  |  |
| Initiated On10/05/2017Submit Elections By11/29/2017Enrollment StatusCanceled                               |                           |                         |   |                |  |  |  |  |
| Elected Coverages 0 items                                                                                  | Elected Coverages 0 items |                         |   |                |  |  |  |  |
| Benefit Plan                                                                                               | Coverage                  | Beneficiaries           |   |                |  |  |  |  |
|                                                                                                    | No Data                   |                         |   |                |  |  |  |  |
| Benefit Elections There are no elected benefit plans. Waived Coverages 10 items                            |                           |                         | ♥ | u <sup>n</sup> |  |  |  |  |
| Plan Type                                                                                                  |                           |                         |   |                |  |  |  |  |
| Medical                                                                                                    |                           |                         |   | ^              |  |  |  |  |
| Prescription                                                                                               |                           |                         |   |                |  |  |  |  |
| Dental                                                                                                    |                           |                         |   |                |  |  |  |  |
| Done e FSA                                                                                                 |                           |                         |   |                |  |  |  |  |
| 9. Click the <b>Done</b> butto                                                                             | on.                       |                         |   |                |  |  |  |  |

10. The System Task is complete.